Visit www.kentsport.org/signup to sign up or log in.

| LOGIN                                                                    | SIGN UP                                                                           |
|--------------------------------------------------------------------------|-----------------------------------------------------------------------------------|
| o register with this site please co<br>with a * must be completed in ord | mplete the form below. Items marked<br>ler for your registration to be processed. |
| Crea                                                                     | te Account                                                                        |
| Your Name*:                                                              |                                                                                   |
| Email Address*:                                                          |                                                                                   |
| Confirm Email*:                                                          |                                                                                   |
| Password*:<br>Plasse create a unique, secure passe                       | vord                                                                              |
|                                                                          | 9GN UP                                                                            |

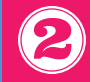

Once registered you should be taken to your 'dashboard'. If not then use the same link as step 1 and log in.

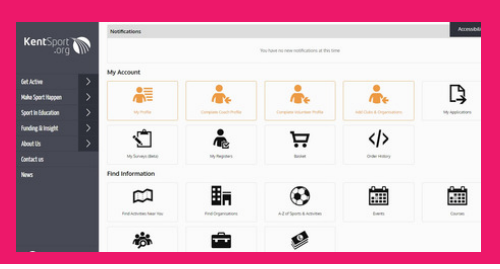

8

From your dashboard click on 'My Profile'.

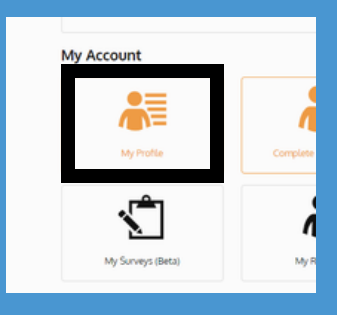

## Promote your club and activities for free with

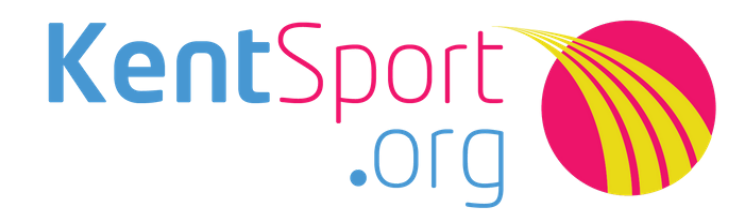

1 f cspkentsport 🗹 kentsport@kent.gov.uk

Click on 'Clubs & Organisations'

| Personal Details | Qualifications | Coaching | Volunteering | Work | Clubs & Organisations |
|------------------|----------------|----------|--------------|------|-----------------------|
| Profile          |                |          | About        |      |                       |
|                  |                |          |              |      | You haver             |

6

From here you are able to link to an organisation which is already registered or add a new organisation.

## Clubs & Organisations My Memberships Account Email and Sharing + Link To Existing Organisation + Add New Organisat

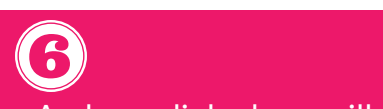

And once linked you will also be able to edit your club/organisation profile and add/manage activities from here.

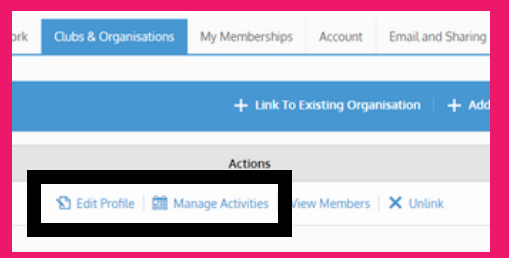